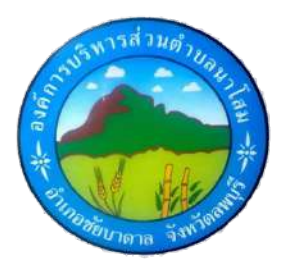

## คู่มือการใช้บริการ E – Service องค์การบริหารส่วนตำบลนาโสม

องค์การบริหารส่วนตำบลนาโสม อำเภอชัยบาดาล จังหวัดลพบุรี เว็บไซต์ www.nasom.go.th

## คู่มือการให้บริการ E – Service ขององค์การบริหารส่วนตำบลนาโสม

| งานบริการ        | ลำดับขั้นตอนการใช้                                                                                                    | หน้าเว็บไซต์ อบต.นาโสม                                                                                                    |  |  |
|------------------|----------------------------------------------------------------------------------------------------|----------------------------------------------------------------------------------------------------|--|--|
|                  | บริการ                                                                                                    | www.nasom.go.th                                                                                                    |  |  |
|                  | າະບບ E − Service                                                                                                    |                                                                                                    |  |  |
| การให้บริการ E – | Service                                                                                                    |                                                                                                    |  |  |
|                  | ๑.กดเลือกใช้บริการ E -<br>Service                                                                                                    | Augustanization la construction la construction la constr |  |  |
|                  | ๒.กดคลิกเรื่องที่ต้องการ<br>ใช้บริการ                                                                                                    | Verter burgeren under for eine eine eine eine eine eine eine ein                                                                                                    |  |  |
|                  | ๓.กรอกข้อมูลพร้อมกับ<br>เรื่องที่จะใช้บริการ ให้ครบ<br>ทุกช่อง พร้อมตรวจสอบ<br>ความถูกต้อง หลังจากที่<br>มั่นใจว่ากรอกข้อมูล<br>ครบถ้วนแล้ว ให้คลิก<br>"ส่ง" | valuethesedeleteiles + - - - - - - - - - - - - - - - - - - - - - - - - - - - - - - - - - - - - - - - - - - - - - - - - - - - - - - - - - - - - - - - - - - - - - - - - - - - - - - - - - - - - - - - - - - - - - - - - - - - - - - - - - - - - - - - - - - - -                                                                                                    |  |  |

| งานบริการ           | ลำดับขั้นตอนการใช้บริการ<br>ระบบ E – Service | หน้าเว็บไซต์ อบต.นาโสม<br><u>www.nasom.go.th</u>                                                                                                    |                        |
|---------------------|----------------------------------------------|----------------------------------------------------------------------------------------------------|------------------------|
| การให้บริการ E – Se | ervice                                       |                                                                                                    |                        |
|                     | ๔.กดคลิก "ส่ง"                               | Constructional solution for the second of the second of the second | - B ×<br>★ D 3 0 1<br> |

หลังจากที่ได้อ่านคู่มือและได้ปฏิบัติตามลำดับขั้นตอนการใช้บริการ ระบบ E – Service ของ องค์การบริหารส่วนตำบลนาโสมแล้ว ข้อมูลจะถูกส่งมายังหน่วยงาน หลังจากที่องค์การบริหารส่วนตำบล นาโสมได้รับเรื่องที่ประชาชนร้องเรียน หรือเรื่องขอใช้บริการในด้านต่าง ๆ องค์การบริหารส่วนตำบลนา โสมจะดำเนินการต่อไปตามหลักเกณฑ์ที่กำหนด